## 《综审表》打印在一张 A4 纸上的方法

| Contraction Contraction Contraction Contraction                                                                                                    | - C 授業                | ×∎ □<br>• ★ ↑ - ۹ |
|----------------------------------------------------------------------------------------------------|-----------------------|-------------------|
| ── 孔子学院总部/国家汉办汉 × ● ●●●●●●●●●●●●●●●●●●●●●●●●●●●●●●●                                                                                                    |                       |                   |
| 🤹 📕 建议网站 -                                                                                                    |                       |                   |
| 2018年01月22日 星期一                                                                                                    | 填报说明 ▲修改密码 ◎ 退出       |                   |
|                                                                                                    | <b>运业</b><br><b> </b> |                   |
| (1985年)。<br>1985年20日<br>1985年20日<br>1985年20月<br>1985年20月<br>1995年20月<br>1995年20月<br>1995<br>1995<br>1995<br>1995<br>1995<br>1995<br>1995<br>199 |                       |                   |

|         | CA 100                                       | C.C. C.B.L.C.B.L                             | wanting Alana |                                       |
|---------|----------------------------------------------|----------------------------------------------|---------------|---------------------------------------|
|         | a81bce65f705254015f77c1ebfd6ea4.html?userId= | 8a81bce65f705254015f77b90bcf6983&jobCode=8a8 | ilbcet - C 搜索 |                                       |
|         | *                                            | P. I. M. SHOT M.                             | 3 打印预览(V)     | 2/(F)<br>文件(F)                        |
| -       |                                              | _                                            | 页面设置(U)       | ///////////////////////////////////// |
|         | 汉语教师总                                        | 与愿者报名申请表 🤇 🎟                                 |               | 將网站添加到"开始"菜单(M)<br>查看下载(N) Ctr        |
|         | 中请编号                                         | 提交时间                                         |               | 管理加救政(M)<br>F12开发人员丁易(L)              |
| 申请国别    | 岗位类型                                         | L L                                          |               | 转到已固定的网站(G)<br>兼弯性视图设置(B)             |
| 申请岗位    |                                              | 40                                           |               | 报告网站问题(R)<br>Internet 选项(O)           |
| 派出单位    | 所属教育厅/<br>部属高校                               | 广西壮族自治区教育厅                                   |               | 关于 Internet Explorer(A)               |
| 本人身份 -  |                                              |                                              |               |                                       |
|         | 性别                                           |                                              |               |                                       |
| 出生地 广   | 以后圓貌<br>出生日期                                 |                                              |               |                                       |
| 婚姻状况    | 身份证号码                                        |                                              | -             |                                       |
| 手机号码    | E-mail                                       |                                              |               |                                       |
|         | 地址                                           |                                              |               |                                       |
|         | 研究生在小                                        |                                              |               |                                       |
| 教师资格证书  | 国际汉语教师证书                                     | +                                            |               |                                       |
| 机动车驾驶证  | 中华才艺、特长                                      |                                              |               |                                       |
| 第一外语及水平 | 第二外语及水平                                      |                                              |               |                                       |
| 教育背景 一  | 学校                                           |                                              |               | · · · · · · · · · · · · · · · · · · · |
| (从高中始)  |                                              |                                              |               |                                       |
|         |                                              | <u> </u>                                     |               |                                       |
|         | 工作单位                                         |                                              | -             |                                       |
| 工作经历    |                                              | <u>h</u>                                     |               |                                       |
| 志愿服务经历  |                                              | -                                            |               |                                       |
| 所受奖励    |                                              |                                              | star -        |                                       |
|         |                                              |                                              |               |                                       |
| 9 W- /2 |                                              |                                              |               | □ 1 → () _1                           |

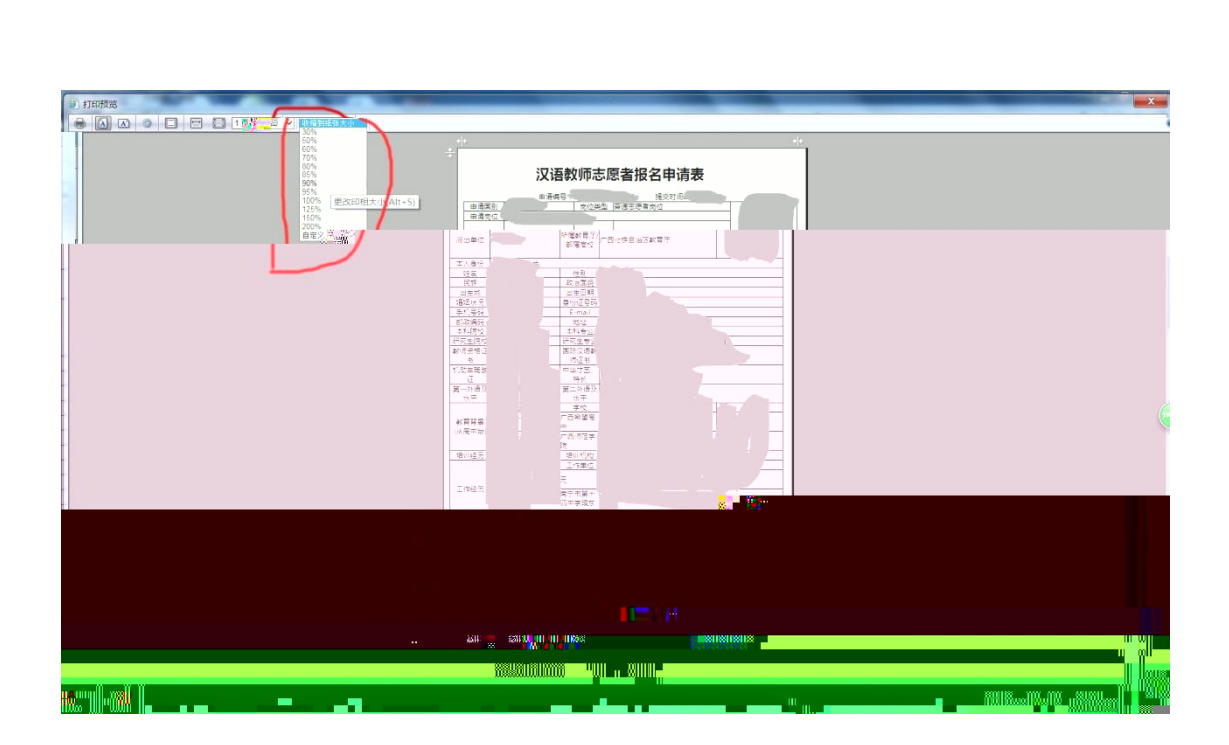

|                                      | 0 |
|--------------------------------------|---|
|                                      |   |
| β±1 1   41<br>β±1 1   41<br>(1 1500) |   |